## Installation du copieur Sharp sur une machine ADM

Ne concerne pas les machines hors ADM en WORKGROUP ou autres domaines de l'université

- Dans démarrer
   Terrer
   (copieurvm\copieur-sharp
- Au bout de quelques secondes, un onglet apparait

| Installation de l'imprimante            |
|-----------------------------------------|
| Connexion à copieur-sharp sur copieurvm |
| Recherche d'un pilote                   |
|                                         |
| Annuler                                 |

• Le copieur se retrouve installé dans "périphériques et imprimantes"

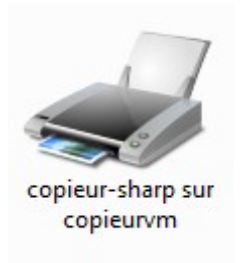

• Il faut maintenant rentrer son login ENT dans les paramètres du copieur sinon on se retrouve avec une erreur du type

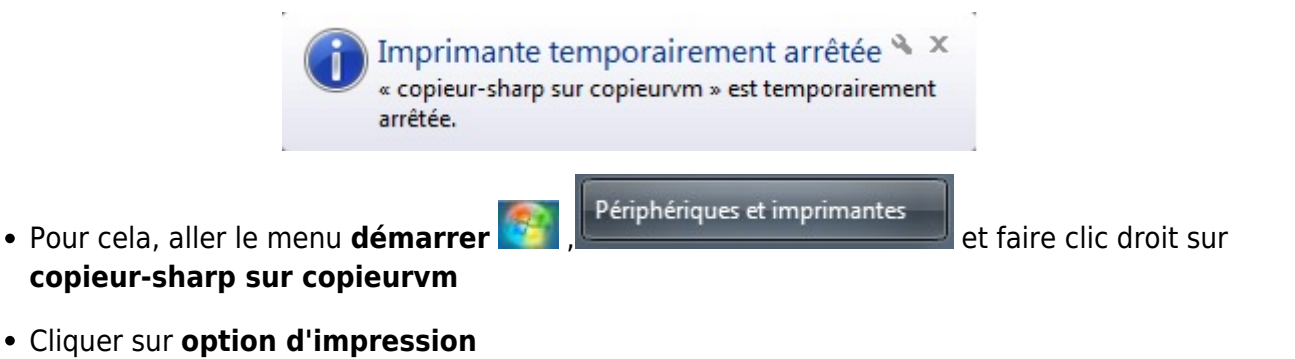

| Afficher les travaux d'impression en cours |
|--------------------------------------------|
| Définir comme imprimante par défaut        |
| Options d'impression                       |
| Propriétés de l'imprimante                 |
| Créer un raccourci                         |
| Résoudre les problèmes                     |
| Supprimer le périphérique                  |
| Propriétés                                 |

• Dans cette nouvelle fenêtre, se rendre dans l'onglet gestion travaux

| rincipal   Papier   Avancé | Modes spéciaux Gestion travaux F                                                                                                    | iligranes   Couleur                                             |
|----------------------------|----------------------------------------------------------------------------------------------------|-----------------------------------------------------------------|
| Réglages utilisateur:      | Sans titre 🔹 Sau                                                                                                    | uvegarder Réglages initiaux                                     |
|                            | <ul> <li>Rétention</li> <li>Réglages de rétention</li> <li>Maintien uniquement</li> <li>Maintien après impression</li> <li>Impression de contrôle</li> </ul> | Authentification utilisateur Nom de connexion Mot de passe      |
|                            | Mot de passe Réglages archivage de doc. Fichier temporaire Dossier principal Dossier personnalisé Enregistré sur                                             | Numéro d'utilisateur ID du travail par défaut Nom d'utilisateur |
|                            | Aviser fin de travail                                                                                                    | Nom du travail                                                  |

- Remplir la partie droite dans **ID du travail par défaut** votre login ENT, cliquer sur **appliquer** et **OK**
- L'impression sur les copieurs est opérationnelle

From:

https://www.uphf.fr/wiki/ - Espace de Documentation

Permanent link:

https://www.uphf.fr/wiki/doku.php/assistance/sharp/installation-adm?rev=1497866737

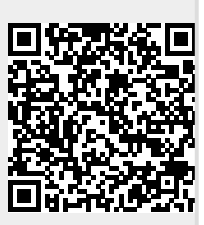

Last update: 2017/06/19 12:05